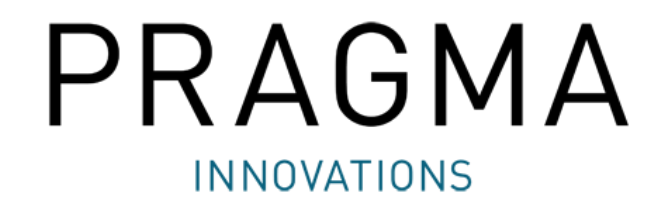

# **ARVIGOnano**

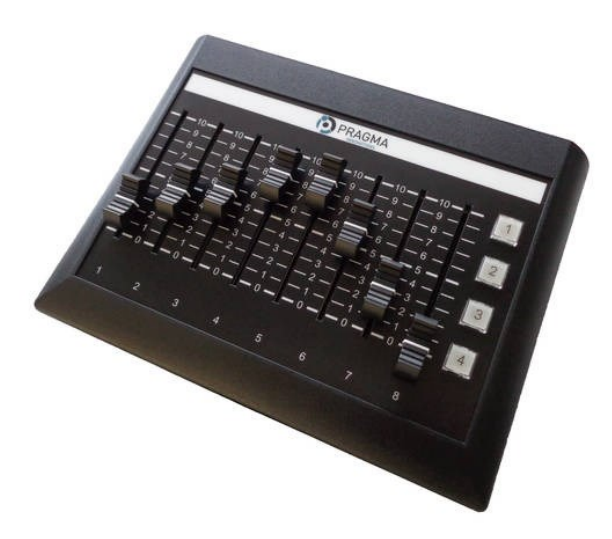

## 1. ARVIGOnano Setup per Jupiter

| Strumento di ricerca                                                | ARVIGO setup Network setup About                                                                                                    |                                                                                             |                                                                                                    |
|---------------------------------------------------------------------|----------------------------------------------------------------------------------------------------|---------------------------------------------------------------------------------------------|----------------------------------------------------------------------------------------------------|
| identificazione e<br>connessione dei                                | Find ARVIGOs in network Search Connect                                                                                                    | PRAGMA                                                                                      |                                                                                                    |
| dispositivi ARVIGO connessi in rete.                                | Identify Disconnect                                                                                                    | INNOVATIONS                                                                                 |                                                                                                    |
|                                                                     | ARVIGO Setup<br>Get Settings                                                                                                    |                                                                                             |                                                                                                    |
| Richiamo delle impostazioni<br>da un dispositivo ARVIGOnano         | Symetrix DSP Series<br>Send Settings Jupiter V                                                                                                    | Button Button ID LED ID Direction                                                           | Imposta il funzionamento del<br>LED da normale a invertito                                           |
| Salvataggio delle impostazioni<br>su un dispositivo ARVIGOnano      | $ \begin{array}{c ccccccccccccccccccccccccccccccccccc$                                                                                                    | 10 10 10 10                                                                                 | Impostare i pulsanti<br>come trigger per Preset:<br>Button 1 - Preset 0001<br>Button 2 - Breset 0002 |
| Selezione del modello di DSP<br>Symetrix in uso                     | $ \begin{array}{c} - & - & 6 \\ - & - & 6 \\ - & - & 5 \\ - & - & 5 \\ - & - & 4 \\ - & - & 3 \\ - & - & 3 \\ - & - & - & 3 \\ - & - & - & 3 \\ - & - & - & - & 3 \\ - & - & - & - & - \\ - & - & - & - & - & - & - & - & - & - &$ | 6 6                                                                                         | Button 3 - Preset 0002<br>Button 3 - Preset 0003<br>Button 4 - Preset 0004                           |
|                                                                     | -2 - 2 - 2 - 2 - 2 - 2 - 2 - 2 - 2 - 2                                                                                                    |                                                                                             |                                                                                                    |
| In questi campi vanno                                               | 1 2 3 4 5                                                                                                    | 6 7 8                                                                                       | ndicare qui gli ID dei parametri<br>Symetrix da controllare                                          |
| inseriti i valori massimi per<br>ciascun fader<br>da 00000 a 65535. | Fader 1         Fader 2         Fader 3         Fader 4         Fader 5           Control-ID                max. Level                                                                                                    | Fader 6     Fader 7     Fader 8         dB to Level calculator (-72dB to +12dB)     Convert | nvertitore dB - livello digitale                                                                     |
| -                                                                   |                                                                                                    |                                                                                             |                                                                                                    |

### 2. ARVIGOnano Setup per Prism / Radius/ Edge

| Strumonto di ricorco                                                            | ARVIGO setup Network setup About                                                                                                    |                                                                                                    |                                                                        |
|---------------------------------------------------------------------------------|----------------------------------------------------------------------------------------------------|----------------------------------------------------------------------------------------------------|------------------------------------------------------------------------|
| identificazione e<br>connessione dei<br>dispositivi ARVIGO<br>connessi in rete. | Find ARVIGOs in network Search Connect Identify Disconnect                                                                                                    | PRAGMA                                                                                                    |                                                                        |
| Richiamo delle impostazioni<br>da un dispositivo ARVIGOnano                     | Get Settings Symetrix DSP Series Heartbeat Send Settings Prism / Radius / Edge                                                                                                    | Heartbeat On/Off: il DSP ricono<br>connesso un ARVIGOnano oppu<br>Button Button ID LED ID<br>as Preset                                                                                                    | sce se è<br>ire no                                                     |
| Salvataggio delle impostazioni<br>su un dispositivo ARVIGOnano                  | $ \begin{array}{c}     - 10 - 10 - 10 - 10 - 10 - 10 - 10 $                                                                                                    | Image: Control in the second second secon | i pulsanti<br>er per Preset:<br>reset 0001<br>reset 0002<br>reset 0003 |
| Selezione del modello di DSP<br>Symetrix in uso                                 | $\begin{array}{c} - & - & 0 \\ - & - & 5 \\ - & - & 5 \\ - & - & 4 \\ - & - & 4 \\ - & - & 3 \\ - & - & 3 \\ - & - & 2 \\ - & - & 2 \\ - & - & - & 2 \\ - & - & 2 \\ - & - & - & 2 \\ - & - & - & 2 \\ - & - & - & 2 \\ - & - & - & 2 \\ - & - & - & - & - \\ - & - & - & - & -$ | Button 4 - P                                                                                                    | reset 0004                                                             |
|                                                                                 |                                                                                                    |                                                                                                    |                                                                        |
| In questi campi vanno<br>inseriti i valori massimi per                          | 1         2         3         4         5           Fader 1         Fader 2         Fader 3         Fader 4         Fader 5                                                                                                    | 6 7 8<br>Fader 6 Fader 7 Fader 8                                                                                                    | licare qui gli ID dei parametri<br>netrix da controllare               |
| ciascun fader da 00000 a 65535.                                                 | Control-ID              max. Level                                                                                                    | dB to Level calculator     (-72dB to +12dB)       dB to Level calculator     Convert                                                                                                    | vertitore dB - livello digitale                                        |
|                                                                                 | 5                                                                                                    |                                                                                                    |                                                                        |

#### 3. ARVIGOnano Setup

- a. Cliccare su "Search" per cercare un ARVIGOnano in rete
- b. Selezionare il dispositivo desiderato e cliccare su "Connect"
- c. Per assicurarsi che la connessione sia stata stabilita con il dispositivo desiderato, cliccare su "Identify".
   I LED 1- 4 lampeggeranno per 5 secondi.
- d. Richiamare le impostazioni del dispositivo con "Get Settings"
- e. Definire i parametri desiderati, indicando gli ID di controllo
- f. Cliccare su "Send Settings" per salvare le impostazioni sull'ARVIGOnano
- g. Cliccare su "Disconnect" prima di chiudere il programma.

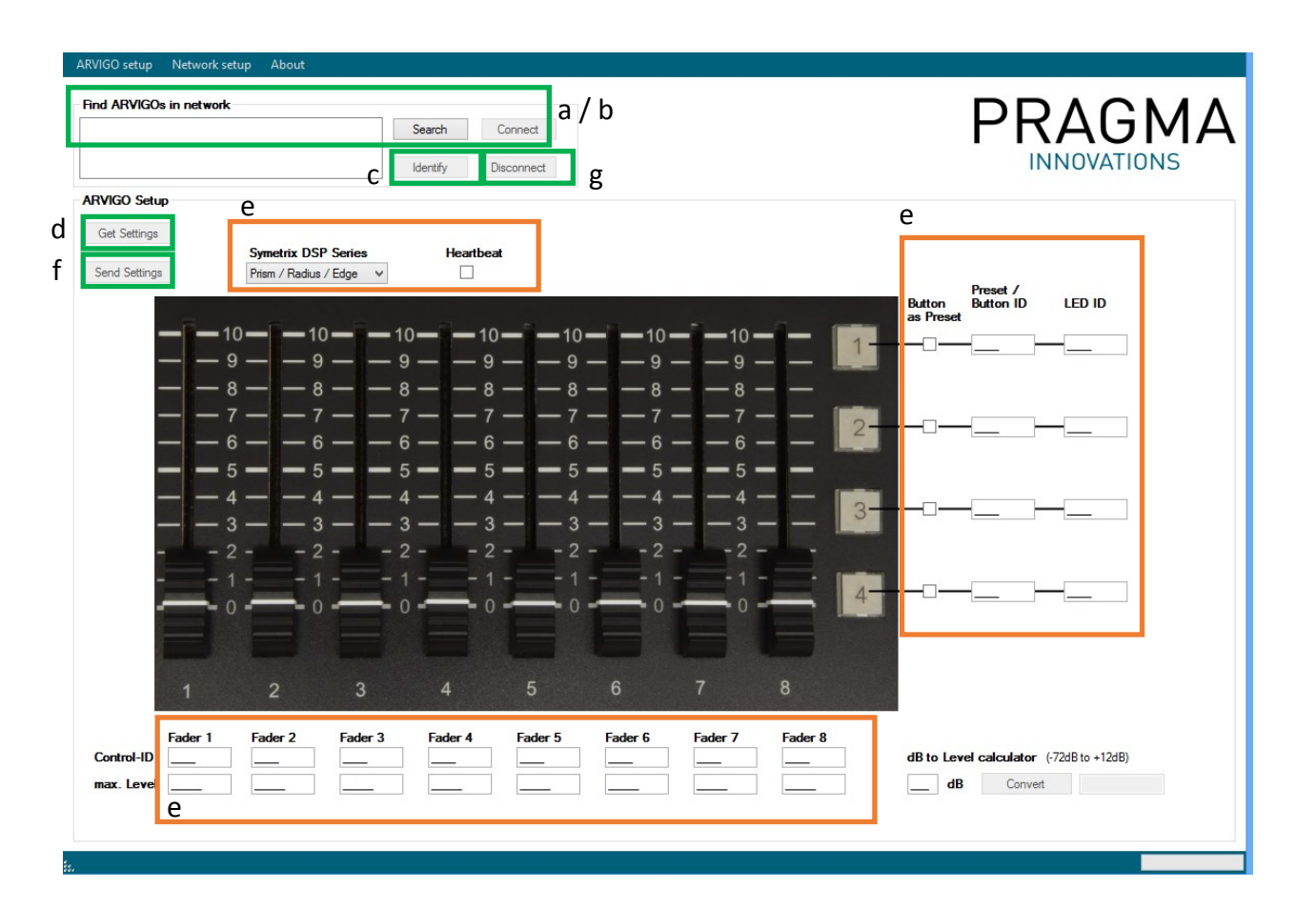

#### 4. Network Setup

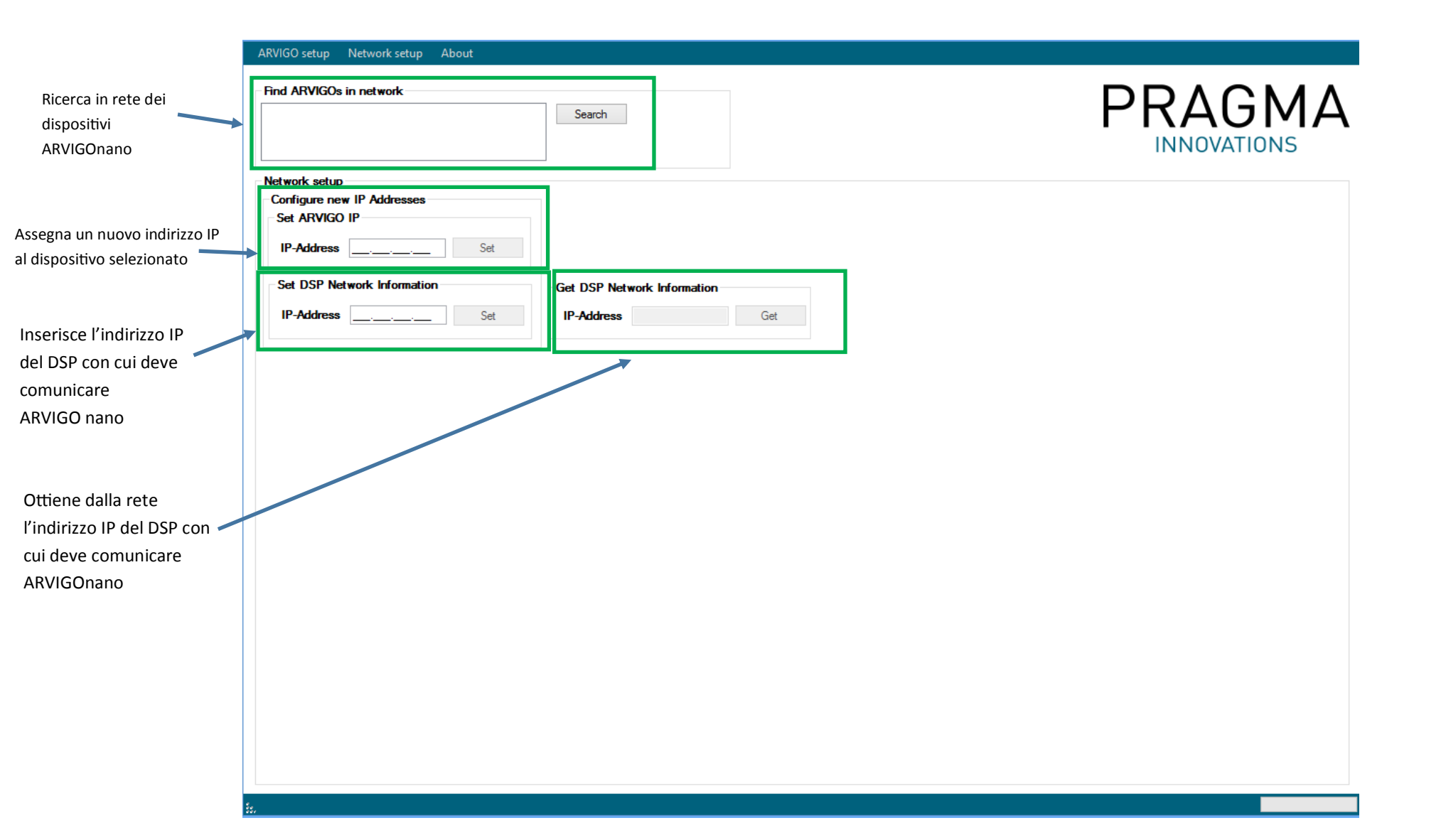

#### 5. Symetrix DSP Setup

1. Inserire nel software Symetrix Composer un blocco **Single Gain** per ciascuno degli 8 fader. Assegnare l'ID del blocco nel campo Control-ID del software di configurazione di ARVIGOnano.

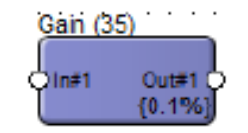

 Per ciascun pulsante, inserire nel progetto un blocco 1 Button Momentary. Assegnare l'ID a quattro cifre del blocco nel campo Button ID del software di configurazione di ARVIGOnano. Se si vuole utilizzare l'opzione Heartbeat, aggiungere un ulteriore blocco
 Button Momentary ed indicare nel software il relativo ID. L'Heartbeat identifica la connessione di un ARVIGOnano.

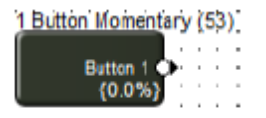

3. Inserire per i 4 LED un blocco **Control Meter** Assegnare l'ID del blocco nel campo LED ID del software di configurazione di ARVIGOnano.

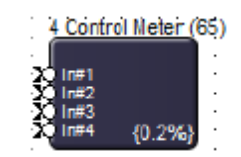